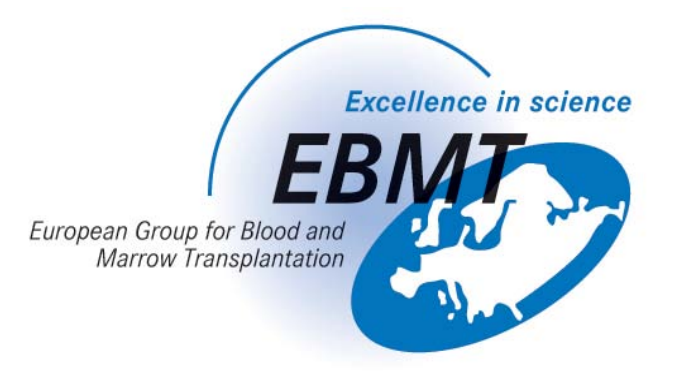

# GUIDE TO PRODUCING DATA QUALITY REPORTS IN THE EBMT REGISTRY DATABASE USING ProMISe

| INTRODUCTION                                                  | 2 |
|---------------------------------------------------------------|---|
| OVERVIEW                                                      | 2 |
| END RESULT                                                    | 2 |
| TABLE 1: LIST OF USEFUL DATA QUALITY REPORTS TO RUN REGULARLY | 3 |
| APPENDIX 1 – EXPLANATION OF DATA QUALITY REPORTS              | 9 |

## Guide to producing Data Quality Reports in the EBMT Registry Database (November 2010)

#### Introduction

There are a number of reports, specifically aimed at improving the quality of the data, created within the EBMT Registry Database that we recommend should be run on a regular basis. These, so called, Data Quality Reports will help Centres to check the stored data and to clean up or to manage data in order to ensure accurate and good quality data. Inconsistencies in the data occur when for example changes are made manually or when data is converted to new formats etc. These errors can be minimised by following the usual navigation channels in the database.

This is a basic document to help you to run the basic Data Quality reports. There is more detailed information on Reports in the following document on the EBMT web site - <u>Guide to Retrieving Data</u> from the EBMT MED-AB Database (Promise Version 2.2).

#### **Overview**

The Data Quality Reports which are listed in Table 1 below have been prepared in order to help to address Data Quality issues. Although there are more reports available, for the time being, we recommend only the use of those listed in the Table 1. The Data Quality Reports show, for example: invalid data, missing data, duplicate information, incorrect diagnosis, error messages, conflicting information etc. The reports are useful because they make it easy to see where data is missing or wrongly entered and provide the opportunity to correct the errors. The errors can be edited and corrected within in the Registry database.

Centres who do not enter data directly themselves and whose data are entered by the EBMT Office in Paris can also run Data Quality Reports to check and verify their data. Access can be requested for this using the following form: <u>Data Entry Application Form</u> available on the EBMT web site.

If you have a National Registry Office, you may want to discuss with them prior to running these Data Quality Reports as your National Registry may already have set up a Data Quality Report plan/schedule which includes your centre.

<u>We recommend</u> that the reports are run and the corrections are made to the EBMT database regularly – approximately once every 2 - 3 months (depending on the size of the Centre and how many transplants are carried out). By running them regularly, these reports will help to ensure that errors in the data are minimised and that Centres have excellent Data Quality.

### End result

The reports can be used to:-

- Monitor your own data entry (or that of others within your Centre)
- Check on the quality of the data from the Centre(s) for which you have responsibility
- See what data are missing
- Check where data are wrongly entered
- Edit the data directly in the EBMT Registry database
- Make a note of the required amendments and use these to submit the corrections to the EBMT Paris Office or your National Registry via fax or email.

## TABLE 1: List of Useful Data Quality Reports to run regularly

The reports specifically aimed at improving the quality of the data are to be found under the general label of **Data Quality** in the Report section of ProMISe, under COLUMNAR/STANDARD/Project. Further Data Quality reports will be added from time to time in the future and we will update you as they become available. You will find a detailed explanation for each report at the end of this document at Appendix 1.

|                        | Table 1                                                          |
|------------------------|------------------------------------------------------------------|
| Data Quality Reports   |                                                                  |
| Diagnosis              | Diagnosis is after at least one assessment                       |
|                        | Diagnosis is after at least one treatment                        |
|                        | Diagnosis labeled as other or unknown (Main Classification only) |
| EBMT to centre queries | Explicit errors                                                  |
| Follow up              | Cause of death is relapse but no relapse recorded                |
|                        | Double date of death or alive after death                        |
|                        | Last assessment is HSCT assessment                               |
|                        | Patient alive with a cause of death                              |
| {unlabelled}           | No relapse prior to 2 <sup>nd</sup> or subsequent HSCT           |
|                        | Recorded as HSCT but not HSCT                                    |

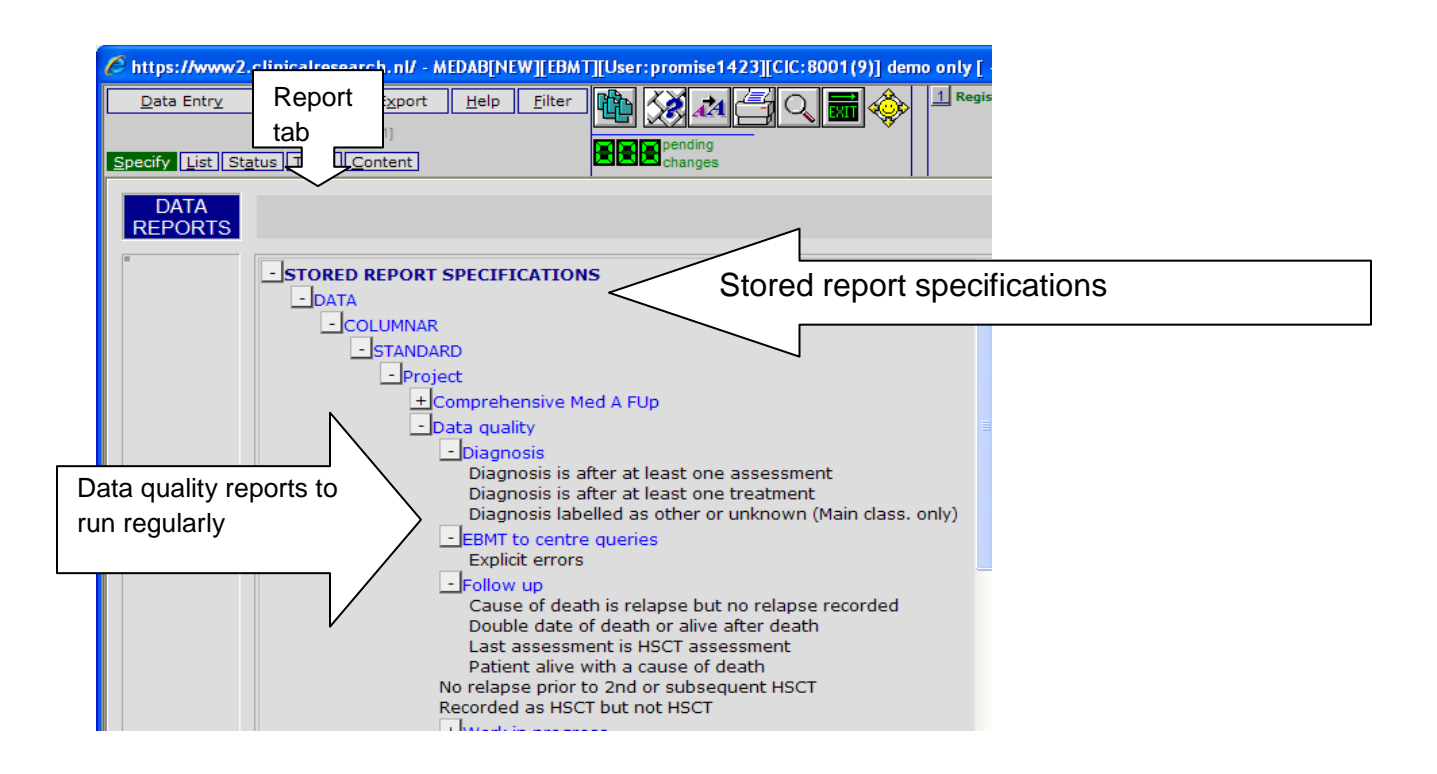

#### Summary of Procedure to run the Data Quality Reports:

Log into the EBMT Registry database using the ProMISe software in the usual way. If you access more that one CIC, check that you are logged in the correct CIC that you will be working on. If you do not have access, then you can request this using the following form: <u>Data Entry Application Form</u> available on the EBMT web site.

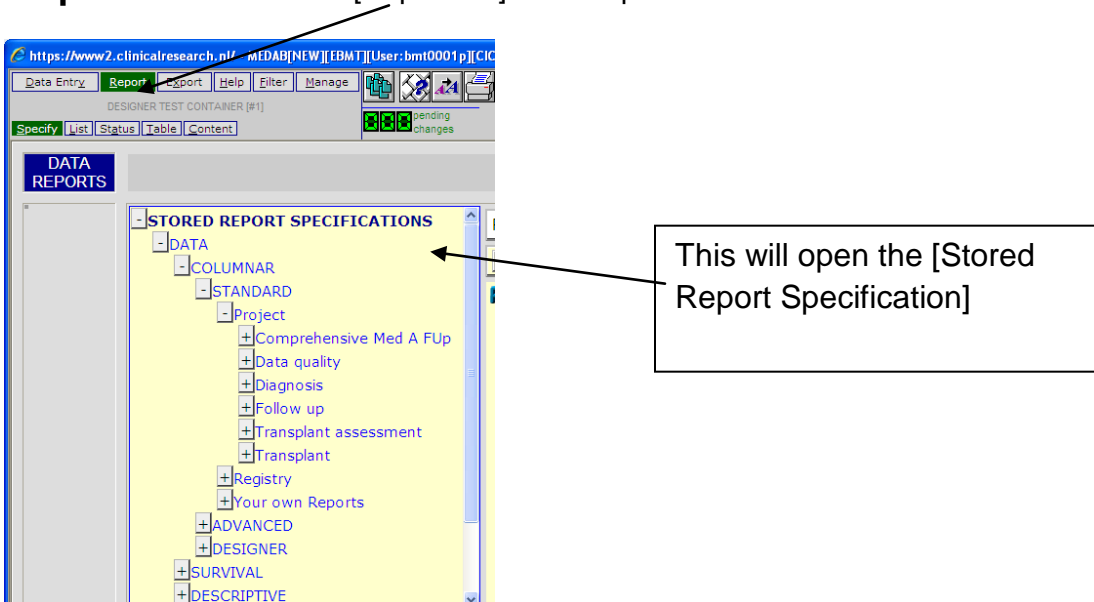

Step 1 Click on the [Report tab] at the top of the screen

To open the Data Quality Reports, click on the [Data Quality] folder name and open the [foldername] that you need as follows:-

| Data Entry       Report       Export       Help       Filter         [8001] [City_1]       [8001] [City_1]       Image: Changes       Image: Changes |                                                                                                    |
|----------------------------------------------------------------------------------------------------|----------------------------------------------------------------------------------------------------|
| STORED REPORT SPECIFICATIONS         -DATA         -COLUMNAR         -STANDARD         -Project         +Comprehensive Med A FUp         -Data quality         -Diagnosis         -Diagnosis         -Diagnosis         -Diagnosis after at least one assessment         Diagnosis is after at least one treatment         Diagnosis labelled as other or unknown (Main class. only)         -EBMT to centre queries         -Explicit errors         -Follow up         Cause of death is relapse but no relapse recorded         Double date of death or alive after death         Last assessment         Patient alive with a cause of death         No relapse prior to 2nd or subequent HSCT         Recorded as HSCT but not HSCT                                                                                                    | CLICK ON:<br>[Project]<br>[Data quality]<br>and [Diagnosis]<br>or<br>[EBMT to centre<br>queries],<br>or<br>[Follow up folders<br>or<br>report outside subfolder |

Step 2 Choose the report which you want to run. Click on the [name of that report] in the list.

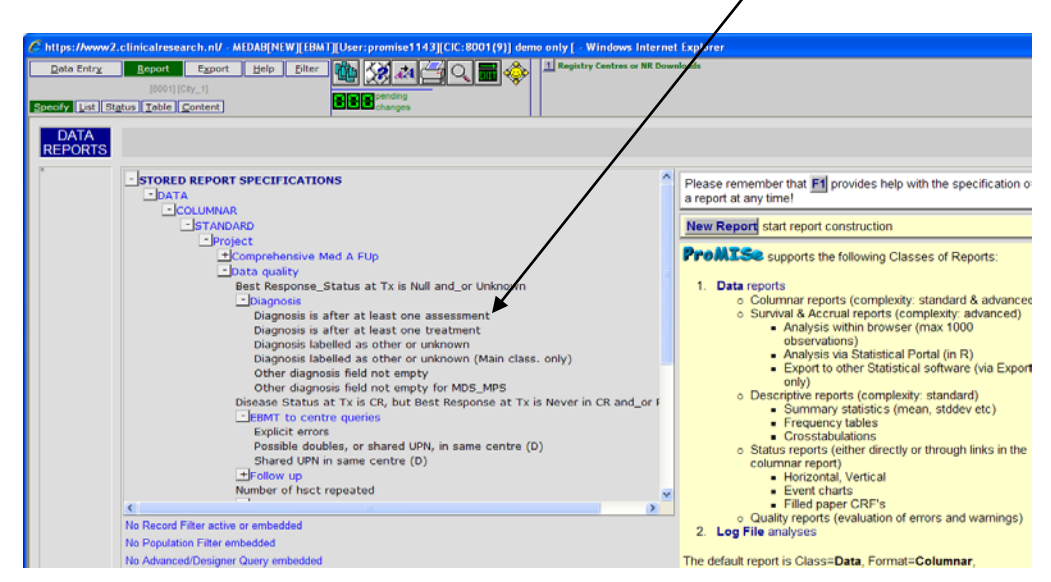

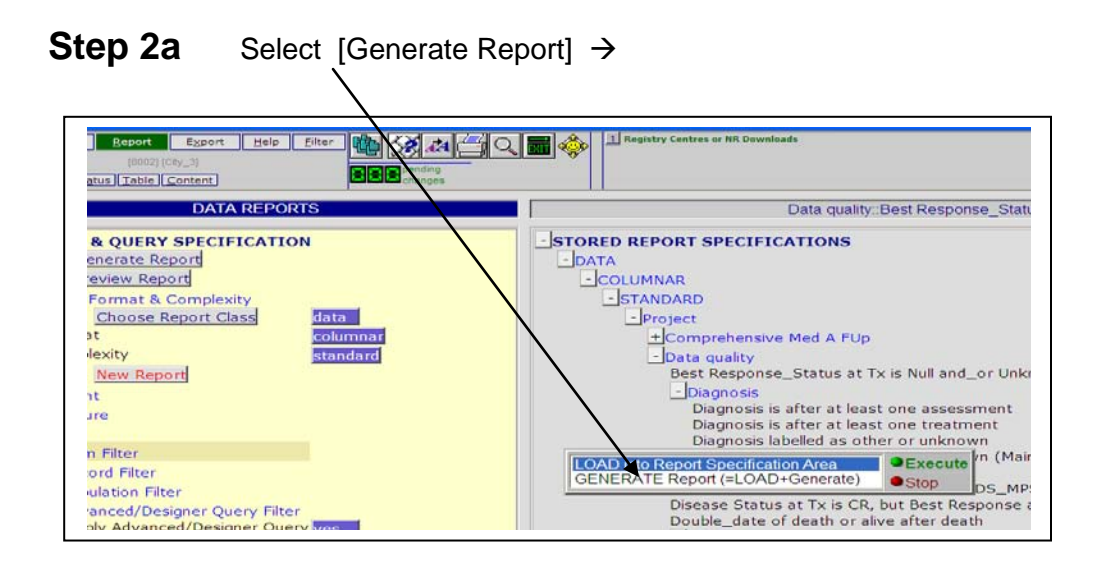

Wait a few moments while your report runs. After a few moments the report will have loaded onto your screen and will look like this:--

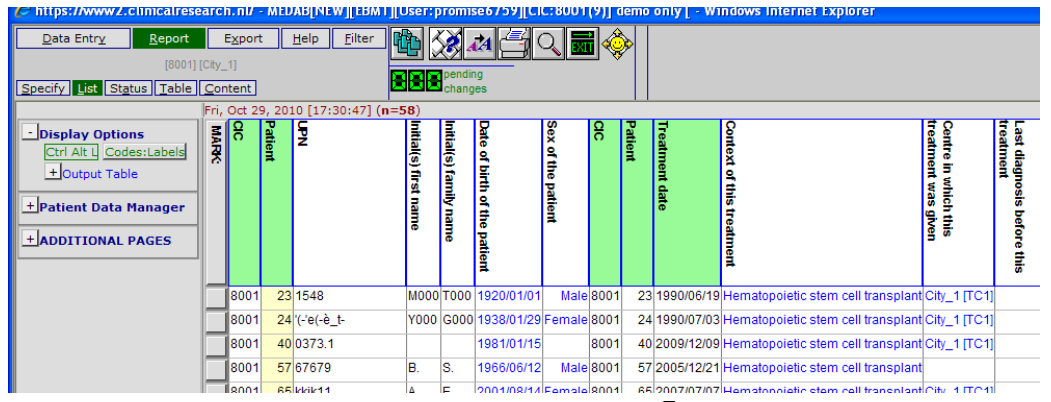

**Step 3** To translate the codes into labels so that you can see the meaning of the codes for all the fields, go to the top left corner and left click on the [Codes: Labels] tab :-

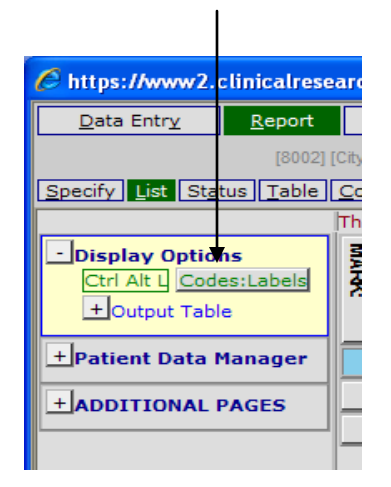

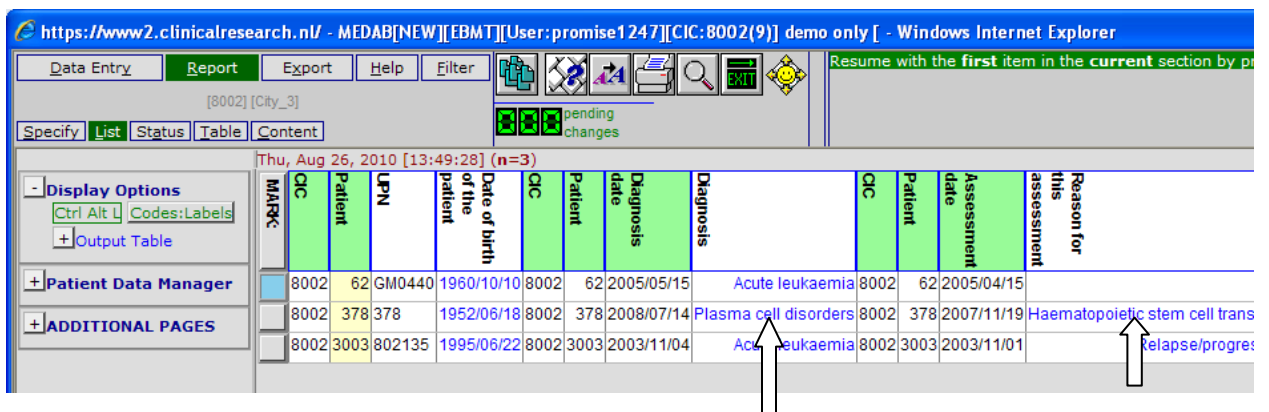

This will display the meaning in all the fields as shown here.

**Step 4** You are now ready to check through the report to see which data are missing, wrongly entered etc. To make the necessary amendments, right click on the "mark" box to load the patient – in the same way as you would usually load a patient in the Data Entry index screen.

| https://www2.clinical                                        | resear        | rch       | .nl/            | MED     | AB[NEW       | ][EBM             | T][Us         | ser:p | romi    | se1247][Cl        | C:8       | 8002(9)] demo on    | ly [ - | Wind    | ows Intern          | et Explor                        | er                           |           |
|--------------------------------------------------------------|---------------|-----------|-----------------|---------|--------------|-------------------|---------------|-------|---------|-------------------|-----------|---------------------|--------|---------|---------------------|----------------------------------|------------------------------|-----------|
| <u>D</u> ata Entr <u>y</u>                                   | ort           | E         | <u>x</u> port   | :       | <u>H</u> elp | <u>F</u> ilter    |               | ЪК    | X.      |                   | O,        |                     | sume   | with t  | he <b>first</b> ite | n in the c                       | urrent section by pressin    | ng Tab (o |
| [8]                                                          | 002] [Cii     | ity_3     |                 |         |              |                   |               |       | nendi   |                   | •         |                     |        |         |                     |                                  |                              |           |
| Specify List Status Tal                                      | ole <u>C</u>  | Cont      | ent             |         |              |                   |               |       | chang   | les               |           |                     |        |         |                     |                                  |                              |           |
|                                                              | T             | 'nu,      | Aug             | 26, 2   | 010 [13:     | 49:28]            | (n=3          | 3)    |         |                   |           |                     |        |         |                     |                                  |                              |           |
| - Display Options<br>Ctrl Alt 1 Codes:Labe<br>+ Output Table | 5             | MARK      | ac              | Patient | UPN          | of the<br>patient | Date of hirth | ac    | Patient | Diagnosis<br>date | Diagnosis |                     | ac     | Patient | Assessment<br>date  | Reason for<br>this<br>assessment |                              |           |
| +Patient Data Manage                                         | r   [         |           | 8002            | 62      | GM0440       | 1960/1            | 0/10          | 8002  | 62      | 2005/05/15        | 5         | Acute leukaemia     | 8002   | 62      | 2005/04/15          |                                  |                              |           |
| + ADDITIONAL PAGE                                            |               |           | -002            | 378     | 378          | 1952/0            | 6/18          | 8002  | 378     | 2008/07/14        | Pla       | asma cell disorders | 8002   | 378     | 2007/11/19          | Haemato                          | poietic stem cell transplant |           |
|                                                              | Rt o          | clic      | <sup>ck</sup> f |         | 802135       | 1995/0            | 6/22          | 8002  | 3003    | 2003/11/04        | •         | Acute leukaemia     | 8002   | 3003    | 2003/11/01          |                                  | Relapse/progression          |           |
|                                                              | to lo<br>pati | oa<br>ier | d<br>nt         |         |              |                   |               |       |         |                   |           |                     |        |         |                     |                                  |                              |           |
|                                                              |               |           |                 |         |              |                   |               |       |         |                   |           |                     |        |         |                     |                                  |                              |           |

**Step 4a** Amend the details in the patient's record as required. Please see Appendix 1 for further instructions on making these amendments. Save the changes to the patient's record.

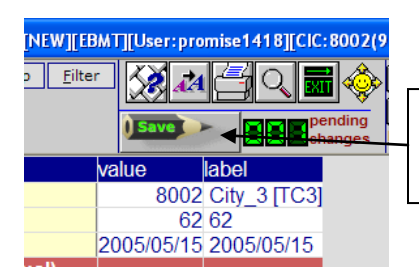

Don't forget to save the changes that you make to the patient's record.

**Step 5** To move on to the next patient, return to the Data Quality Report to load the next patient and continue with the checking. To do this: Click on the [Report button] at the top of the screen:

| 2       https://www2.clinicalresearch.nl/_MDAtTFitW_[[EBMT][User:promise1247][ClC:8002(9)] demo only [-         Data Entry       Report Export       Help       Filter       Filter                                                                                                    |                                                          |            |                      |                       |                         |
|----------------------------------------------------------------------------------------------------|----------------------------------------------------------|------------|----------------------|-----------------------|-------------------------|
| Data Entry       Report       Help       Filter       Filter <thfilter< th="">       Filter       Filter</thfilter<>                                                                                                    | https://www2.clinicalresearch.nl/ - MEDAB[NEW]           | EBMT][User | promise1247][CIC:8   | 002(9)] demo only [ - |                         |
| (8002] [Cty_3]         (Cl C       8002 City_3 [TC3]         Cl C       8002 City_3 [TC3]         Patient       62 62         Patient data         Cl C       8002 City_3 [TC3]         Patient data         Colspan="2">Click on the report but         Patient data         Form about to be entered       13 HSCT MED-A Follow up         Patient information       Click on the report but         Name of unit or team       Click on the report but         Type of unit or team       T BMT unit         Colspan="2">Click on the report but         Click on the report but         Click on the report but         Type of unit or team       T BMT unit         Colspan="2">Click for the last report       Colspan="2">Click for more between the report and the patient         Patient in at/international study / trial       Click for more scored         Patient in at/international study / trial       Click for more scored         Patient in at/international study / trial       Cl                                                                                                    | Data Entry Report Export Help Fi                         | lter 📈     | 🔬 🚝 O 🚍              | A modification        |                         |
| Lindex       Lettor       Overview         Index       Editor       Overview         Index       Editor       Overview         Index       Editor       Overview         Index       Editor       Overview         Index       Editor       0002 (tky_3) (TC3)         Patient       62 62         Patient data       0         Form information       0         Patient information       0         Name of unit or team       0         Type of unit or team       0         Area code where patient lived at time of HSCT(optional)       0         Date of the last report       2010/03/05 2010/03/05         Patient in nat / international study / trial       0         UPN       GM0440         Initial(s) first name       A         A       A         Date of the patient       2 Female         New record       2 Female         New record for new record       0                                                                                                    | 1200211030                                               |            |                      |                       |                         |
| Index [Editor: Overview]       Endex allows       Index allows       Index allows <td>[0002] [City_0]</td> <td></td> <td>pending</td> <td>Saved data</td> <td></td> | [0002] [City_0]                                          |            | pending              | Saved data            |                         |
| Patient       value       label         20 ClC       8002 City_3 [TC3]         Patient       62 62         Patient data       62 62         Form about to be entered       13 HSCT MED-A Follow up         Patient information       13 HSCT MED-A Follow up         Patient information       13 HSCT MED-A Follow up         Patient information       13 HSCT MED-A Follow up         Patient information       14 HSCT MED-A Follow up         Name of unit or team       7 BMT unit         Contact person       7 BMT unit         Area code where patient lived at time of HSCT(optional)       10 Date of the last report         Date of the last report       2010/03/05 2010/03/05         Patient in nat / international study / trial       14 BMC         UPN       GM0440         Initial(s) first name       A         Initial(s) first name       A         Date of bith of the patient       1960/10/10         Sex of the patient       2 Female         New record creation       2         A: Index date for new record       4                                                                                                    | Index Editor Overview                                    |            | changes              | Hidden items:13       |                         |
| CIC       8002 City_3 [TC3]         Patient       62 62         Patient data       62         Porm information       62         Form about to be entered       13 HSCT MED-A Follow up         Patient information       62         Name of unit or team       7 BMT unit         Contact person       7 BMT unit         Area code where patient lived at time of HSCT(optional)       64         Date of the last report       2010/03/05         Patient       64/04/0         Initial(s) first name       A         A Patient       1960/10/10         Sex of the patient       2 Female         New record creation       2 Female                                                                                                    | e atient                                                 | value      | abel                 |                       |                         |
| Patient       62 62         Patient data       Form information         Form about to be entered       13 HSCT MED-A Follow up         Patient information       Image: Contract person         Area code where patient lived at time of HSCT(optional)       Image: Contract person         Area code where patient lived at time of HSCT(optional)       Image: Contract person         Patient in nat / international study / trial       Image: Contract person         UPN       CM0440         Initial(s) first name       A         A B       AB         Date of the patient       1960/10/10         Sex of the patient       2 Female         New record       Image: Contract person                                                                                                    | CIC                                                      | 8002       | City_3 [TC3]         | _                     |                         |
| Patient data       Form information         Form information       13 HSCT MED-A Follow up         Patient information       13 HSCT MED-A Follow up         Patient information       13 HSCT MED-A Follow up         Patient information       13 HSCT MED-A Follow up         Type of unit or team       7 BMT unit         Contact person       14 PMC (application of the patient lived at time of HSCT(optional)         Date of the last report       2010/03/05 2010/03/05         Patient in nat / international study / trial       14 PMC (application of the patient study / trial         UPN       GM0440         Initial(s) first name       A         Date of the patient       1960/10/10         Sex of the patient       2 Female         New record       A         A Indix date for new record       A                                                                                                    | Patient                                                  | 62         | 62                   |                       |                         |
| Form information       13 HSCT MED-A Follow up         Form about to be entered       13 HSCT MED-A Follow up         Patient information       Image: Contact person         Area code where patient lived at time of HSCT(optional)       Image: Contact person         Date of the last report       2010/03/05 2010/03/05         Patient in nat / international study / trial       Image: Contact person         UPN       GM0440         Initial(s) first name       A         Initial(s) first name       A         Date of the patient       1960/10/10         Sex of the patient       2 Female         New record creation       Image: Contact person                                                                                                    | Patient data                                             |            |                      |                       |                         |
| Form about to be entered       13 HSCT MED-A Follow up         Patient information       Image: Contact person         Name of unit or team       Image: Contact person         Area code where patient lived at time of HSCT(optional)       Image: Contact person         Date of the last report       2010/03/05 2010/03/05         Patient in at/ international study / trial       Image: Contact person         UPN       GM0440         Initial(s) first name       A         AB       AB         Date of the patient       1960/10/10         Sex of the patient       2 Female         New record creation       Image: Contact person         A: Index date for new record       A                                                                                                    | Form information                                         |            |                      |                       |                         |
| Patient information       Click on the report bu         Name of unit or team       7         Type of unit or team       7         Contact person       7         Area code where patient lived at time of HSCT(optional)       report and the patient         Date of the last report       2010/03/05         Patient in nat / international study / trial       6         UPN       GM0440         Initial(s) first name       A         AB       AB         Date of the patient       1960/10/10         Sex of the patient       2         New record creation       A         A longe of prower record       A                                                                                                    | Form about to be entered                                 | 13         | HSCT MED-A Follow up |                       |                         |
| Name of unit or team       7       BMT unit         Type of unit or team       7       BMT unit         Contact person                                                                                                    | Patient information                                      |            |                      |                       | Click on the report but |
| Type of unit or team       7 BMT unit         Contact person                                                                                                    | Name of unit or team                                     |            |                      |                       | to move between the     |
| Contact person       report         Area code where patient lived at time of HSCT(optional)       report and the patient         Date of the last report       2010/03/05         Patient in nat / international study / trial       2010/03/05         UPN       GM0440         Initial(s) first name       A         A       A         Initial(s) farst name       AB         Date of birth of the patient       1960/10/10         Sex of the patient       2 Female         New record creation       A         A: Index date for new record       A                                                                                                    | Type of unit or team                                     | 7          | BMT unit             |                       | to move between the     |
| Area code where patient lived at time of HSCI (optional)         Date of the last report       2010/03/05         Patient in nat / international study / trial         UPN       GM0440         Initial(s) first name       A         A       A         Initial(s) family name       AB         Date of birth of the patient       1960/10/10         Sex of the patient       2 Female         New record creation       A         A: Index date for new record       A                                                                                                    | Contact person                                           |            |                      |                       | report and the patient' |
| Date of the last report     2010/03/05     2010/03/05     1010/3/05       Patient in nat / international study / trial     —       UPN     GM0440       Initial(s) first name     A       A     A       Initial(s) family name     AB       Date of birth of the patient     1960/10/10       Sex of the patient     2 Female       New record creation     —       A: Index date for new record     —                                                                                                    | Area code where patient lived at time of HSCI (optional) | 0.00000000 | 0040/00/05           |                       | record                  |
| Patient in fact international study / trial       UPN       Initial(s) first name       A       A       Bate of birth of the patient       Date of birth of the patient       Sex of the patient       2 Female       New record creation       A: Index date for new record                                                                                                    | Date of the last report                                  | 2010/03/05 | 2010/03/05           |                       | record                  |
| Initial(s) first name     A     A       Initial(s) family name     AB     AB       Date of birth of the patient     1960/10/10     1960/10/10       Sex of the patient     2     Female       New record creation     AB     AB                                                                                                    | Patient in nat / international Study / trial             | 0110440    | 0110.4.40            |                       |                         |
| Initial(s) first faire     A     A       Initial(s) family name     AB     AB       Date of birth of the patient     1960/10/10     1960/10/10       Sex of the patient     2 Female       New record creation     A       A: Index date for new record     A                                                                                                    | UPIN<br>Initial(a) first name                            | GW0440     | GW0440               |                       |                         |
| Date of birth of the patient     Description       Sex of the patient     1960/10/10       Sex of the patient     2       Heav record creation     2       All index date for new record     2                                                                                                    | Initial(s) Inist hame                                    |            | A                    |                       |                         |
| Sex of the patient 2 Female New record creation A Index date for new record A Index date for new record                                                                                                    | Date of bith of the nationt                              | 1060/10/10 | 1060/10/10           |                       |                         |
| New record creation     2       A: Index date for new record     4                                                                                                    | Sex of the patient                                       | 1900/10/10 | Fomolo               |                       |                         |
| A: Index date for new record                                                                                                    | New record creation                                      | - 2        | remaie               |                       |                         |
|                                                                                                    | A: Index date for new record                             |            |                      |                       |                         |
|                                                                                                    | A: Index cade for new record                             |            |                      |                       |                         |

In the Data Quality Report, right click on the "mark" box for the next patient and load the patient – as already illustrated in Step 4 above.

### Step 6 To download further Data Quality Reports

Go back to **Step 1** above. Click on **[Specify**] to start again

| C https://www2, hinicalresearch.nl/ - MEDAB[NEW][EBMT][User:bmt000 |
|--------------------------------------------------------------------|
| Data Entry Report Export Help Filter Manage                        |
| DESIGNER TEST CONTAINER [#1]                                       |
| Specify List Status Table Content                                  |
| DATA                                                               |
| REPORTS                                                            |
|                                                                    |
| -STORED REPORT SPECIFICATIONS                                      |
|                                                                    |
|                                                                    |
| -istandard                                                         |
| - Project                                                          |

Click on [Report]  $\rightarrow$ Click on [Stored Report Specifications] $\rightarrow$ Click on Data  $\rightarrow$  Columnar  $\rightarrow$  Standard  $\rightarrow$  Project  $\rightarrow$  Data Quality and etc. and run the next report.

## **Step 7 Running Reports**

**WE DO RECOMMEND** That all of the Data Quality Reports listed below at Appendix 1 are run regularly – every 2 – 3 months (in accordance with your centre size/National Registry) – by checking your data regularly your Data Quality will be of the highest standard

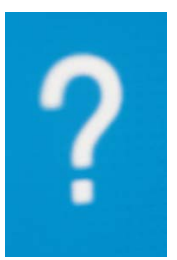

**REMEMBER** - If you need any assistance, contact the help desk (registryhelpdesk@kcl.ac.uk) or your National Registry Office and we will do our best to assist you.

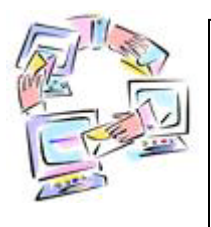

We are keen to hear your views regarding this document. Please let us know what you think by emailing <u>registryhelpdesk@kcl.ac.uk</u>. Please let us know if you found the document to be helpful? too difficult? complicated to follow? too simplistic? Your feedback will help us to improve our Data Quality!.

### **APPENDIX 1 – EXPLANATION OF DATA QUALITY REPORTS**

Below a list of the reports which are available with a brief explanation of their potential uses. There are more Data Quality reports in the EBMT Registry database stored under "Work in progress". For the time being, we recommend that you use only those detailed below. Further reports will be added from time to time in the future and we will update you as these become available.

| Name of report                             | Rationale of report                                                                                                    | Details of report                                                                                                    | Action or amendment required                                                                                                    |  |  |  |  |
|--------------------------------------------|----------------------------------------------------------------------------------------------------|----------------------------------------------------------------------------------------------------|----------------------------------------------------------------------------------------------------|--|--|--|--|
| DATA QUALITY REPORTS: Diagnosis            |                                                                                                    |                                                                                                    |                                                                                                    |  |  |  |  |
| Diagnosis is after at least one assessment | <ol> <li>To check that the date of the<br/>diagnosis and/or an<br/>assessment have been entered</li> </ol>                                                                                                    | This report shows patients in which<br>an assessment has been entered<br><u>before</u> the first diagnosis record.                                                                                                    | ACTION: Verify the patient's details. Check both dates and amend the data as applicable.                                                                                                    |  |  |  |  |
|                                            | <ul> <li>2) A patient should always have the diagnosis first and any assessment date should be <u>after</u> or <u>the same</u> as the diagnosis date.</li> <li>3) If the date of the assessment is before the diagnosis, there is an error in one of these dates</li> </ul> | The report shows a list of patients<br>with a column on the left [Diagnosis<br>Date] indicating the date of their<br>diagnosis and a column on the right<br>[Assessment date] showing the<br>assessment date that has been<br>recorded before the diagnosis<br>date. This is incorrect. | NB Please remember – the diagnosis may<br>have a related <u>Assessment</u> record, in which<br>case, if it is the date of diagnosis that is<br>incorrect, the date must be changed in both<br>the <u>Diagnosis</u> record and the<br>corresponding <u>Assessment Record</u> .<br>Save the changes made. Click on the [Report<br>tab] at the top of the screen to return to the DQ<br>Report to continue checking the patients'<br>records. |  |  |  |  |

| Name of report                  |    | Rationale of report                   | Details of report                    | Action or amendment required                      |
|---------------------------------|----|---------------------------------------|--------------------------------------|---------------------------------------------------|
| Diagnosis is after at least one | 1) | To check that the date of the         | This report shows patients in which  | ACTION: Verify the patient's details. Check       |
| treatment                       |    | diagnosis and/or of a treatment       | a treatment has been entered         | both dates and amend as necessary.                |
|                                 |    | have been entered correctly.          | before the first diagnosis record.   |                                                   |
|                                 |    |                                       |                                      | NB Please remember – the diagnosis may            |
|                                 | 2) | A patient should always have          | The report shows a list of patients  | have a related <u>Treatment</u> record, in which  |
|                                 |    | the diagnosis first and any           | with a column on the left [Diagnosis | case, if it is the date of diagnosis that is      |
|                                 |    | treatment date should be <u>after</u> | date] indicating the date of their   | incorrect, the date must be changed in both       |
|                                 |    | or <u>the same</u> as the diagnosis   | diagnosis and a column on the right  | the diagnosis record and the corresponding        |
|                                 |    | date.                                 | [Treatment date] showing the         | <u>Treatment</u> Record. The diagnosis may also   |
|                                 |    |                                       | treatment date that has been         | have a related <u>Assessment</u> record which     |
|                                 | 3) | If the date of the treatment is       | recorded before the diagnosis date.  | also needs to be changed.                         |
|                                 |    | before the diagnosis, there is        | This is incorrect.                   |                                                   |
|                                 |    | an error in one of these dates        |                                      | Save the changes made. Click on the [Report       |
|                                 |    |                                       |                                      | tab] at the top of the screen to return to the DQ |
|                                 |    |                                       |                                      | Report to continue checking the patients'         |
|                                 |    |                                       |                                      | records                                           |
|                                 |    |                                       |                                      |                                                   |
|                                 |    |                                       |                                      |                                                   |

| Diagnosis labeled as other or unknown (Main class. only)* | ** NB Ensure you are logged on<br>to the whole database using<br>MEDAB- All diseases to run this                  | The report shows a list of patients<br>with a column on the right side<br>[Type of diagnosis] indicating the | ACTION: Check the diagnosis against the patient's records. Load the patient. To amend the diagnosis, click on the [Diagnosis tab]in the patient's Description of the right of the sector of the right of the sector of the right of the sector of the sector o |
|-----------------------------------------------------------|----------------------------------------------------------------------------------------------------|----------------------------------------------------------------------------------------------------|----------------------------------------------------------------------------------------------------|
|                                                           | report**.                                                                                                    | main diagnosis.                                                                                              | patient's Record Locator on the right side                                                                                                    |
|                                                           | 1) This report will show patients for<br>whom the diagnosis code has not<br>been specified correctly or fully for | Other columns are:<br>[Diagnosis]<br>[Disease classification]                                                | Form about to be         1           Are you adding L         7           UM         531           Date of birth of         2001/09/01           Are you adding M         7                                                                                                    |
|                                                           | the diagnosis for the HSCT.                                                                                       | The [Diagnosis field] has been left                                                                          | Second Locator and Second Locator and Second Locator Second Locator Second Locato |
|                                                           | 2) It is very rare for a diagnosis to be "uncoded"                                                                | blank or the diagnosis has not been completely specified.                                                    | Olagn 2006/99/15 [Main indication diagnosis]     OTreat 2007/02/15 [HSCT]     ODoor 1     OAsse1 2007/02/15 [HSCT]                                                                                                    |
|                                                           | 3) It is not possible for a diagnosis to be "unknown".                                                            |                                                                                                    | Click on [Diagnosis Classification] in the                                                                                                    |
|                                                           |                                                                                                    | ACTION: If completely coded,<br>erase the entry in the [Other                                                | click on the relevant disease.                                                                                                    |
|                                                           |                                                                                                    | diagnosis, specify] field.                                                                                   | Chapters & Sections     Diagnosis identification & administr     Diagnosis record qualifier (manuar)                                                                                                    |
|                                                           |                                                                                                    | If the diagnosis is truly "uncoded" please inform the Registry.                                              | <ul> <li>Diagnosis: classification</li> <li>Diagnosis: main classification</li> <li>teukaemias</li> <li>tuymphomas</li> </ul>                                                                                                    |
|                                                           |                                                                                                    | Note: It is acceptable to use                                                                                | Plasma cell disorders     Solid tumours     Grade and staging     Multi-industrial multiplicative                                                                                                    |
|                                                           |                                                                                                    | "uncoded" if there are two diseases<br>diagnosed simultaneously (very                                        | + Non malignatics<br>+ Other diagnosis & secondary disease<br>+ Global subclassification                                                                                                    |
|                                                           |                                                                                                    | rare). In these cases, this should be<br>explicitly stated in the [Other                                     | Lick on the [Diagnosis box]in the patients                                                                                                    |
|                                                           |                                                                                                    | diagnosis, specify] field, and both                                                                          | record which will open up on the left part of the screen.                                                                                                    |
|                                                           |                                                                                                    | their respective subclassifications.                                                                         | Data Entry     Beport     Export     Help     Filter       [8002] [Chy_3]     [8002] [Chy_3]     [8002] [Chy_3]     [8002] [Chy_3]       Jex     Edit     Overview     [1000] [Chy_3]                                                                                                    |
|                                                           |                                                                                                    |                                                                                                    | Orignosis         Value         Jabel           CIC         8002 City_3 (TC3)         Patient           Patient         1755 1755         Descenders                                                                                                    |
|                                                           |                                                                                                    | Enter the correct code.<br>Save the changes made.                                                            | Diagnosis classification Diagnosis: main classification Diagnosis: main classification Diagnosis Ana et his diagnosis                                                                                                    |
|                                                           |                                                                                                    | Click on the [Report tab] at<br>the top of the screen to                                                     | Arge a truits diagnosis     Interval from last transplant to this diagnosis                                                                                                    |
|                                                           |                                                                                                    | continue checking the patients' records                                                                      | 7 Bone marrow failure<br>8 inherted disorders<br>9 Histocytic disorders<br>10 Auto-Immune diseases                                                                                                    |
|                                                           |                                                                                                    |                                                                                                    | 11 Bringgbingstilles<br>88 Pragaest<br>99 Junknown                                                                                                    |
|                                                           |                                                                                                    | 11  /                                                                                                    | Enter the correct code. Save the changes made. Click on Report at the top of the screen                                                                                                    |
|                                                           |                                                                                                    |                                                                                                    | to return to the DQ Report to continue checking the patients' records.                                                                                                    |

| Name of report         | Rationale of report                                                                                                    | Details of report                                                                                                    | Action or amendment required                                                                                                    |
|------------------------|----------------------------------------------------------------------------------------------------|----------------------------------------------------------------------------------------------------|----------------------------------------------------------------------------------------------------|
| EBMT TO CENTRE QUERIES |                                                                                                    |                                                                                                    |                                                                                                    |
| Explicit errors        | 1) To check if there are queries for your Center from EBMT Registry or Working Parties.                                                                                | The report provides a list of the patients where there is an <i>EBMT to centre query – error or omission.</i>                                                  | ACTION: Make a note of the query detailed in the Data Quality Report. Load the patient's details.                                                                                                    |
|                        | 2) EBMT registry staff have noticed<br>some data missing on the paper<br>forms which they have received or<br>they have detected inconsistencies<br>in the stored data | The report shows the list of patients<br>with a column on the right<br>[Outstanding query] providing<br>details of the query or<br>inconsistencies in the data | Verify the patients details against the query listed in the <i>Explicit errors</i> field. Check the details and update the patient's record accordingly.                                                                                                    |
|                        | <ul> <li>3) A query message is placed in the <i>EBMT to centre</i> field in patient's records noting the inconsistency found.</li> </ul>                               |                                                                                                    | Save the changes made. Click on [Report tab]<br>at the top of the screen to return to the DQ<br>Report to continue checking the patients'<br>records.                                                                                                    |
|                        | 4) A warning message appears the next time you go into that patient's record.                                                                                          |                                                                                                    | If required, at any moment during data entry,<br>the query can be viewed in the patient's record<br>as follows: -                                                                                                    |
|                        | We recommend that you run<br>this report regularly –<br>monthly.                                                                                                    |                                                                                                    | Click on the first field available during data<br>entry: [Form about to be entered] field. This will<br>make the query to pop-up.<br>https://www.elimicalresearch.nl/ YEVAU(NEW][EMAT][Use<br>Reta Entry Report Export Help Filter Retained<br>Retained to the last report Value<br>Click Editor Overview<br>Patient data<br>Form about to be entered 1:<br>Patient Information<br>Form about to be entered 1:<br>Patient Information<br>Retained to the last report<br>Patient Information<br>Area code where patient lived at time of HSCT(optional)<br>Date of the last report<br>Patient Informational study / trial<br>UPN |
|                        |                                                                                                    |                                                                                                    | After you have actioned, please inform<br>the Registry Helpdesk so that the query<br>can be removed                                                                                                    |

| Name of report                                          | Rationale of report                                                                                                    | Details of report                                                                                                    | Action or amendment required                                                                                                    |
|---------------------------------------------------------|----------------------------------------------------------------------------------------------------|----------------------------------------------------------------------------------------------------|----------------------------------------------------------------------------------------------------|
| FOLLOW UP                                               |                                                                                                    |                                                                                                    |                                                                                                    |
| Cause of death is relapse but no<br>relapse is recorded | <ol> <li>The cause of death for the patient has been recorded as <i>relapse</i>, however no details relating to the relapse have been recorded, or, alternatively, the relapse box has been entered as <i>no</i>.</li> <li>The details of the patient's <i>relapse</i> should always be recorded when the <i>cause of death</i> has been recorded as <i>relapse</i>.</li> <li>Alternatively, the <i>cause of death</i> may have been wrongly recorded as <i>relapse</i> and needs to be corrected.</li> </ol> | The report shows a list of patients<br>with a column [Relapse or<br>progression after transplant] on the<br>right side.<br>This field has been left <i>empty</i> or <i>No</i><br>has been recorded.<br><u>If the patient has relapsed</u> , ensure<br>the relapse assessment exists with<br>the correct date.<br>If the patient has <u>not</u> relapsed,<br>correct the cause of death. | ACTION: Load the patient (right click on the fist<br>box – marker box). Verify the patient's details.<br>If the patient has relapsed, enter the correct<br>assessment date for relapse.<br>To do this, enter a [follow up form] using date<br>of death or date last seen, and follow the<br>normal navigation.                                                                                                    |
| Double date of death or alive<br>after death            | <ol> <li>The patient's status has been<br/>recorded as dead on more than one<br/>date.</li> <li>There may be additional<br/>assessment records created after<br/>the date of death which should be<br/>impossible.</li> <li>One or more of the dates is<br/>incorrect and/or the patient's status<br/>has been incorrectly entered.</li> </ol>                                                                                                    | The report shows the list of patients<br>with the column in the centre<br>showing <i>Survival status on this date</i><br>as dead. There is a column on the<br>right which shows a further<br>assessment record at a later date<br>(i.e. after the date of death).                                                                                                    | <ul> <li>Action: Load the patient (right click on the fist box – marker box). Verify the patient's details.</li> <li>If patient is alive, change the status for the record in which it has been coded as "dead" to "alive".</li> <li>If there are two dates of death, and patient is dead, amend the relevant assessment record, or delete the incorrect record.</li> <li>NB - Always check the data registered in the assessment records involved in the corrections. You may need to copy data from one record to another to ensure there is no loss of information on deletion of one record.</li> </ul> |

| Name of report                                         | Rationale of report                                                                                                    | Details of report                                                                                                    | Action or amendment required                                                                                                    |
|--------------------------------------------------------|----------------------------------------------------------------------------------------------------|----------------------------------------------------------------------------------------------------|----------------------------------------------------------------------------------------------------|
| FOLLOW UP                                              |                                                                                                    |                                                                                                    |                                                                                                    |
| Last assessment is HSCT<br>assessment                  | 1) Follow up data has not been<br>provided for these patients. And yet<br>HSCT was performed more than<br>100 days ago.            | The report shows the list of<br>patients with the column on the<br>right showing the [Assessment<br>date]. There is a column on the left<br>with the [Treatment date.]. | ACTION: Verify the patient's details. Enter the patient's follow up details. To do this, enter a [follow up form] using date last seen or date of death and follow the normal navigation.                     |
|                                                        | 2) Ensure the patient has an <u>annual</u> follow up appointment and that the follow up data is entered annually.                  | You may need to use the blue<br>horizontal scroll bar at the bottom of<br>the screen to view all the details on<br>the right.                                           | Save the changes. Click on the [Report tab] at<br>the top of the screen to return to the DQ Report<br>to continue checking the patients' records.                                                             |
|                                                        |                                                                                                    | The date is the same for the HSCT treatment and the assessment – no follow up data has been provided for these patients.                                                |                                                                                                    |
| Patient alive with cause of death                      | 1) Cause of death field has been recorded in the patient's record.                                                                 | The report shows the list of patients<br>with the column in the centre<br>showing main cause of death.                                                                  | Action: Load the patient (right click on the fist box – <i>marker box</i> ). Verify the patient's details.                                                                                                    |
|                                                        | 2) The patient status is alive.                                                                                                    | There is a column on the right which shows the survival status                                                                                                    | If patient is alive, delete cause of death.                                                                                                    |
|                                                        | 3) This is incorrect and one of these fields has been wrongly entered.                                                             | which has been recorded as alive or left blank.                                                                                                    | If patient is dead, amend the relevant<br>assessment record, or add the date of death.<br>To do this, enter a [follow up form] using date<br>of death or date last seen, and follow the<br>normal navigation. |
| No relapse prior to 2 <sup>nd</sup> or subsequent HSCT | <ol> <li>There is a period of over 100<br/>days between HSCT1 and HSCT2.</li> <li>Diagage status at 2<sup>nd</sup> HSCT</li> </ol> | The report shows a column on the<br>left [Treatment date] indicating the<br>date of the first HSCT and a column<br>on the right [Treatment data] with                   | ACTION: Verify the patient's details. If the patient has relapsed, enter the relapse assessment record, between transplants, with                                                                             |
|                                                        | compared with response to 1 <sup>st</sup><br>HSCT indicates there must have                                                        | the date of the second HSCT.                                                                                                    | If the patient has <u>not</u> relapsed, correct the                                                                                                    |
|                                                        | been a relapse/progression<br>between HSCTs.                                                                                       | Other columns are<br>1 <sup>st</sup> HSCT: Best Response<br>2 <sup>nd</sup> HSCT: Best Response &                                                                       | necessary data for disease status and/or response.<br>Save the changes made.                                                                                                    |
|                                                        | <ol> <li>This relapse / progression<br/>assessment record is missing.</li> </ol>                                                   | Disease Status.                                                                                                    | Click on the [Report tab] at the top of the screen to return to the DQ Report to continue checking the patients' records                                                                                      |

| Name of report                | Rationale of report                     | Details of report                    | Action or amendment required                                                                              |
|-------------------------------|-----------------------------------------|--------------------------------------|----------------------------------------------------------------------------------------------------|
| Recorded as HSCT but not HSCT | 1) To check that the HSCT field has     | The transplant field has been filled | ACTION: Load the patient's record. To make                                                                |
|                               | been correctly entered.                 | in – shown in output as cell therapy | any amendments, click on the [Treatment_date                                                              |
|                               | 2) In some cases the treatments         | HSCT)                                | the right side                                                                                            |
|                               | have been labeled as HSCT (code         |                                      |                                                                                                    |
|                               | 7) - however there is no information    |                                      | Patient [8001] 80                                                                                         |
|                               | on stem cells, only donor               |                                      | Diagn 2005/11/03 [Main indication diagnosis]     Asse1 2005/11/03 [Main indication diagnosis]             |
|                               | lymphocyte infusion DLI or other        |                                      | Invol Nodes below diaphragm                                                                               |
|                               | type of cell therapy.                   |                                      | Treat 2005/12/21 [Non graft treatment]                                                                    |
|                               | 3) There is a query as to whether       |                                      | Drug CD20(rituximab,mabthera)                                                                             |
|                               | this is really a transplant.            |                                      | Treat 2006/02/07 [HSCT]                                                                                   |
|                               |                                         |                                      | Treat 2007/06/27 [Non graft treatment]     Drug DHAP                                                      |
|                               | 4) If yes, then the transplant record   |                                      | Treat 2007/10/17 [HSCT]     Assel 2007/10/17 [HSCT]                                                       |
|                               | needs to be filled in properly. If not, |                                      |                                                                                                    |
|                               | then the record needs to be             |                                      | To enter the correct code(s), go to the                                                                   |
|                               |                                         |                                      | [Chapters and Sections] section at the bottom                                                             |
|                               |                                         |                                      | of the screen. Click on the [] reatment record                                                            |
|                               |                                         |                                      | patient's record which requires amendment                                                                 |
|                               |                                         |                                      |                                                                                                    |
|                               |                                         |                                      | -Chapters & Sections                                                                                      |
|                               |                                         |                                      | <ul> <li>treatment identification &amp; administr</li> <li>Treatment record qualifier (man al)</li> </ul> |
|                               |                                         |                                      | Date precision                                                                                            |
|                               |                                         |                                      | + General                                                                                                 |
|                               |                                         |                                      | +Transplant and cell source specifics<br>+ Ex-vivo graft manipulation                                     |
|                               |                                         |                                      | - Main treatment                                                                                          |
|                               |                                         |                                      | General                                                                                                   |
|                               |                                         |                                      | Total body irradiation, details                                                                           |
|                               |                                         |                                      | Total body irradiation, continued     Other modalities                                                    |
|                               |                                         |                                      | +Hospital admin (STABMT)<br>+Supportive treatment in the patient                                          |
|                               |                                         |                                      | +Cellular therapy (non HSCT)                                                                              |
|                               |                                         |                                      |                                                                                                    |
|                               |                                         |                                      |                                                                                                    |